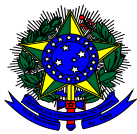

Ministério da Educação Instituto Nacional de Estudos e Pesquisas Educacionais Anísio Teixeira Diretoria de Avaliação da Educação Superior Coordenação-Geral de Avaliação de Cursos de Graduação e Instituições de Ensino Superior Sistema Nacional de Avaliação da Educação Superior (SINAES)

DAES/CGACGIES/INEP/MEC

Brasília, 3 de maio de 2012.

Prezado (a) Reitor (a) / Dirigente / Mantenedor (a),

 A Diretoria de Avaliação da Educação Superior, por meio da Coordenação-Geral de Avaliação dos Cursos de Graduação e Instituições de Educação Superior informa que a partir da presente data estão disponíveis novas funcionalidades no sistema e-MEC: a) funcionalidade "Avaliação de Avaliadores", em atendimento ao disposto nos artigos 15 a 17 da Portaria Normativa 40/2007, consolidada em 29 de dezembro de 2010, b) funcionalidade de confirmação do Aviso de Visita, c) agenda de disponibilidade do avaliador e d) Inclusão/alteração de Reitor/Dirigente pelo mantenedor da IES.

# a) AVALIAÇÃO APÓS VISITA DA COMISSÃO

 No primeiro e no último dia da avaliação *in loco*, o Reitor/Dirigente da instituição receberá um comunicado em sua caixa de mensagens do sistema e-MEC para que se manifeste quanto ao desempenho e participação da comissão de avaliação, conforme abaixo:

| COMUNICAÇÃO                                                                                                    |
|----------------------------------------------------------------------------------------------------|
|                                                                                                    |
| DADOS DA MENSAGEM 🚱                                                                                                    |
| Assunto*: e-MEC - Comunicado Avaliação de Avaliadores de Comissão                                                                                                    |
| E-Mail*: emec@mec.gov.br<br>emec@mec.gov.br                                                                                                    |
| Conteúdo: Prezado(a) Reitor/Dirigente(a) ,                                                                                                    |
| Solicitamos vossa manifestação quanto ao desempenho e participação na comissão <i>in loco</i> da avaliação (Reconhecimento de Curso -<br>Música), em cumprimento do parágrafo único do Art. 17-K da Portaria Normativa 40, consolidada em 29 de dezembro de 2010. A ficha de<br>avaliação deverá ser preenchida com conceitos de 1 a 5, das 18:00:00 até às 23:59:59, do último dia da visita |
| Os conceitos atribuídos obedecerão a ordem crescente, de acordo com o seu grau de atuação, em cada um dos aspectos avaliados.                                                                                                    |
| Atenciosamente,                                                                                                    |
| CGACGIES/DAES/INEP/MEC                                                                                                    |
| FECHAR                                                                                                    |
|                                                                                                    |

Contatos: Regulação - (51) 2022-8220, segunda a Sexta-Feira das Osicio as 20:00 (Horario de Brasilia). Taxas e Avaliações do INEP - 0800-616161, Segunda a Sexta-Feira das 07:50 às 20:00 (Horário de Brasilia). Ministério da Educação - 2012

- 3. O formulário de avaliação deverá ser preenchido pelo Reitor/Dirigente da IES atribuindo conceitos de 1 a 5, na ordem crescente de acordo com a atuação da comissão, em cada um dos aspectos avaliados.
- 4. O formulário de avaliação estará disponível no e-MEC para preenchimento das 18h00min até às 23h59min, do último dia da visita, a cada avaliação *in loco* realizada em sua instituição. Os conceitos atribuídos obedecerão a ordem crescente, de acordo com o grau de atuação do avaliador, em cada um dos aspectos avaliados.

5. Ao apontar para o menu "Instituição", o Reitor/Dirigente deverá selecionar a opção "Avaliação de Avaliadores". Serão listadas todas as avaliações aguardando manifestação do Reitor/Dirigente da IES quanto à atuação da comissão avaliadora.

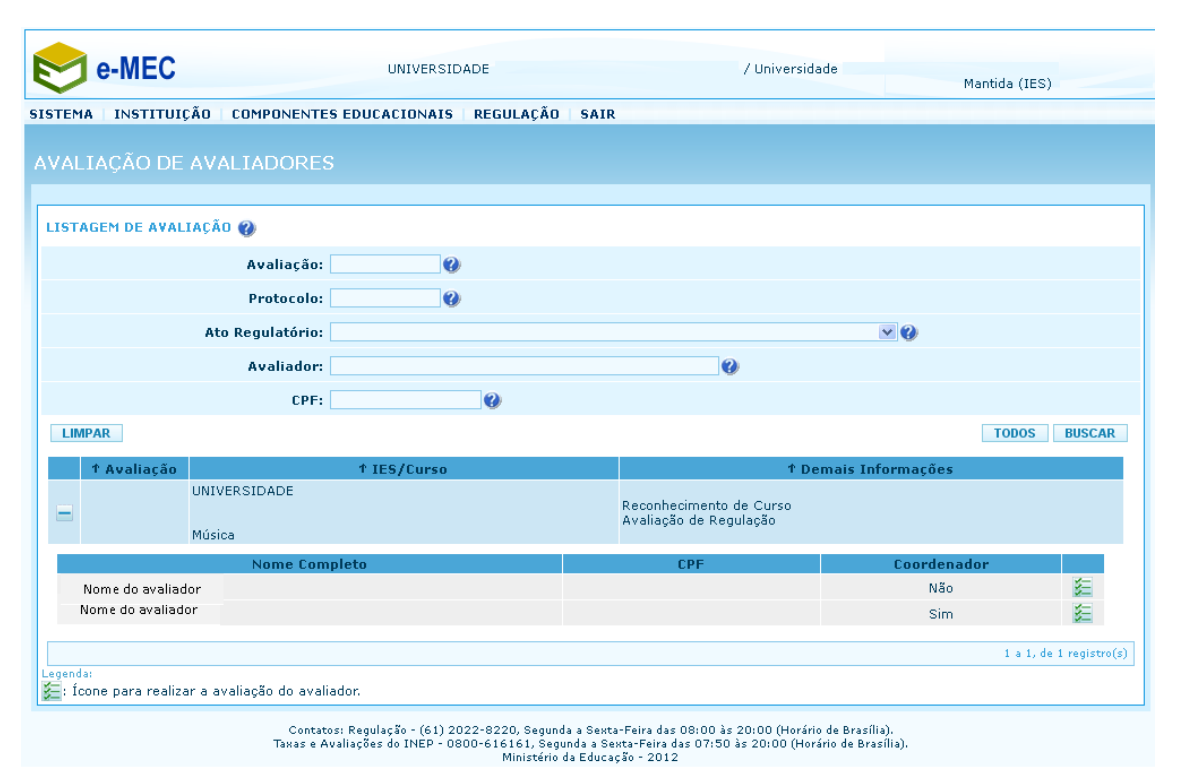

6. Será disponibilizado um formulário relativo a cada membro da comissão avaliadora. Ao clicar no ícone para realizar a avaliação do avaliador *(interpretation)*, será aberto o formulário, conforme abaixo:

| 🔲 INFORMAÇÕES DA AVALIAÇÃO                                                       |                                  |                                   |                                                                                                    |              |
|----------------------------------------------------------------------------------|----------------------------------|-----------------------------------|----------------------------------------------------------------------------------------------------|--------------|
| Avaliação:                                                                       | Ø                                |                                   |                                                                                                    |              |
| Protocolo:                                                                       | Ø                                |                                   |                                                                                                    |              |
| Campus da IES:                                                                   |                                  | - 🚱                               |                                                                                                    |              |
| Nome/Sigla da IES:                                                               | UNIVERSIDADE                     |                                   | 0                                                                                                    |              |
| Ato Regulatório:                                                                 | Reconhecimento (                 | de Curso 🕜                        |                                                                                                    |              |
| Curso:                                                                           | EDUCAÇÃO ARTÍ                    | STICA 🕜                           |                                                                                                    |              |
| Grau do Curso:                                                                   | Licenciatura 🕜                   |                                   |                                                                                                    |              |
| Presencial:                                                                      | Não 🕜                            |                                   |                                                                                                    |              |
| Período da Visita:                                                               |                                  | 0                                 |                                                                                                    |              |
| Avaliador:                                                                       |                                  | 1                                 | 0                                                                                                    |              |
| ELISTAGEM DE QUESTÕES                                                            |                                  |                                   |                                                                                                    |              |
| 1 - O(a) Avaliador(a) demonstrou esta<br>Educação Superior (Sinaes).             | r atualizada so                  | bre a legislação                  | e procedimentos utilizados pelo Sistema Nacional de Avalia                                           | ição da<br>: |
| 2 - O(a) Avaliador(a) demonstrou ter o                                           | onhecimento a                    | documentação                      | apensada no sistema e-MEC sobre o processo avaliado.                                                 | : 💌          |
| 3 - Caso o avaliador (a) seja coordena                                           | dor da comissã                   | io, ele(a) realizo                | ou contato prévio com a IES.                                                                         | : 💌          |
| 4 - A sugestão de agenda para avaliaç<br>antecedência, conforme orientações d    | ão in loco foi pi<br>o INEP .    | reviamente enca                   | aminhada o(a) Avaliador(a), com no mínimo cinco dias de                                              | :            |
| 5 - O(a) Avaliador(a) demonstrou lider                                           | rança para conc                  | duzir o processo                  | da avaliação.                                                                                        | : 💌          |
| 6 - O(a) Avaliador(a) apresentou dura                                            | nte a visita con                 | dições para inte                  | gração e harmonia indispensável ao processo avaliativo.                                              | : 💌          |
| 7 - O(a) Avaliador(a) agiu com a impa<br>instrumento utilizado.                  | rcialidade nece                  | ssária ao proce                   | sso avaliativo, cumprindo o previsto nos descritores do                                              | :            |
| 8 - O(a) Avaliador(a) manteve postura                                            | e conduta étic                   | a exigida no pro                  | cesso de avaliação.                                                                                  | : 💌          |
| 9 - O(a) Avaliador(a) cumpriu a agend                                            | a da visita acor                 | dada com a IES                    |                                                                                                    | : 💌          |
| 10 - O(a) Avaliador(a) colaborou para                                            | que esta avalia                  | ição tivesse um                   | caráter formativo.                                                                                   | : 💌          |
| 11 - Para complementar a avaliação d<br>avaliativo, a fim de contribuir para a c | a IES/curso, ca<br>ompreensão do | so considere pe<br>o desempenho d | rtinente, apresente críticas e/ou sugestões referentes ao p<br>a comissão na avaliação in loco.:<br> | rocesso      |
| 0 caractere(s) inserido(s)                                                       |                                  |                                   |                                                                                                    |              |
| VOLTAR                                                                           |                                  |                                   |                                                                                                    | SALVAR       |

- 7. Após inserir os conceitos, o Reitor deverá clicar no botão "Salvar" ao final da página. Para visualizar as avaliações de avaliadores já preenchidas, bem como as autoavaliações dos avaliadores que estiveram na instituição, o Reitor deverá apontar para o menu "Instituição" e selecionar a opção "Consultar Avaliação de Avaliadores".
- Para cada avaliação realizada estarão vinculados o ícone para consulta à avaliação da IES em azul, e o ícone para consulta à autoavaliação do avaliador avaliador, conforme abaixo.

|         | e-MEC             |                    | UNIVERSIDAD | E       |      | / Universi                                        | dade          |               |
|---------|-------------------|--------------------|-------------|---------|------|---------------------------------------------------|---------------|---------------|
| $\sim$  | •                 |                    |             |         |      |                                                   |               | Mantıda (IES) |
| SISTEMA | INSTITUIÇÃO       | COMPONENTES EDUCAC | IONAIS RE   | GULAÇÃO | SAIR |                                                   |               |               |
|         |                   |                    |             |         |      |                                                   |               |               |
| FILTR   | AGEM AVAL         | IAÇÃO DO AVALIAI   | OOR PELA    | IES     |      |                                                   |               |               |
|         |                   |                    |             |         |      |                                                   |               |               |
| LISTA   | GEM DE AVALIAÇ    | ão 🕜               |             |         |      |                                                   |               |               |
|         |                   | Avaliação:         | 0           |         |      |                                                   |               |               |
|         |                   | Protocolo:         | 0           |         |      |                                                   |               |               |
|         | 1                 | to Regulatório:    |             |         |      |                                                   | v Ø           |               |
|         |                   | Avaliador:         |             |         |      | 0                                                 |               |               |
|         |                   | CPF Avaliador:     |             | )       |      |                                                   |               |               |
| LIME    | PAR               |                    |             |         |      |                                                   |               | TODOS BUSCAR  |
|         |                   |                    |             |         |      |                                                   |               |               |
|         | 1 Avaliação       | ↑ IES              | /Curso      |         |      |                                                   | † Informações |               |
| _       | UN                | IVERSIDADE         |             |         |      | Reconhecimento de Curso                           |               |               |
|         | De                | sign               |             |         |      | Avaliação de Regulação                            |               |               |
|         |                   |                    |             |         |      |                                                   |               |               |
|         |                   | Nome Completo      |             |         |      | CPF                                               | Coordenado    |               |
|         | Nome do Avaliador |                    |             |         |      |                                                   | Sim           | 5 5           |
|         | Nome do Avaliador |                    |             |         |      |                                                   | Não           | 3E 3E         |
|         | UN                | IVERSIDADE         |             |         |      |                                                   |               |               |
| ÷       |                   |                    |             |         |      | Reconhecimento de Curso<br>Avaliação de Regulação |               |               |
|         | Ed                | ucação Física      |             |         |      |                                                   |               |               |

## b) CONFIRMAÇÃO DE AVISO DE VISITA

9. Ao acessar o sistema e-MEC, o Reitor/Dirigente visualizará na página de entrada o aviso informando a existência de docentes de sua IES aguardando confirmação de conhecimento para sua saída para realização de avaliação *in loco*. A participação dos avaliadores nas comissões de avaliação *in loco* será confirmada com o envio do aviso de visita pelo sistema e-MEC ao Reitor/Dirigente Máximo da IES.

| e-MEC                                                                                                    | UNIVERSIDADE                             | / Universidade | Mantida (IES) |
|----------------------------------------------------------------------------------------------------|------------------------------------------|----------------|---------------|
| SISTEMA I INSTITUIÇÃO   COMPONENTES EDUCACIONAIS   REG                                                               | GULAÇÃO SAIR                             |                |               |
| SUCESSO<br>Usuário autenticado com sucesso!<br>AVISO<br>Existe(m) 4 vinculado(s) à esta IES a ser confirmado para co | onhecimento de sua(s) visita(s) in loco. |                |               |
| SISTEMA e-MEC                                                                                                    |                                          |                |               |
| obrigado por aces                                                                                                    | ssar o sistema e-MEC.                    |                |               |

10. O comunicado também será encaminhado para sua caixa de mensagens do sistema e-MEC, com os dados dos docentes e dos períodos em que estarão fora da IES.

| OMUNICAÇÃO                                                                                                    |                     |                                         |            |                                         |  |  |  |  |
|----------------------------------------------------------------------------------------------------|---------------------|-----------------------------------------|------------|-----------------------------------------|--|--|--|--|
|                                                                                                    |                     |                                         |            |                                         |  |  |  |  |
| DADOS DA MENSAGEM                                                                                                    | DADOS DA MENSAGEM 🍘 |                                         |            |                                         |  |  |  |  |
| Assunto*: Contato(s) de avaliador(es) vinculado(s) à esta IES                                                                 |                     |                                         |            |                                         |  |  |  |  |
| E-Mail*: emec@mec.gov.br<br>emec@mec.gov.br                                                                                   |                     |                                         |            |                                         |  |  |  |  |
| Conteúdo: Deverão ocorrer contato(s) de avaliador(es) vinculado(s) à esta IES, para conhecimento de sua(s) visita(s) in loco: |                     |                                         |            |                                         |  |  |  |  |
|                                                                                                    | CPF Avaliador       | Nome Avaliador                          | Período    | Ato Regulatório                         |  |  |  |  |
|                                                                                                    | 000.000.000-00      | >00000(>00000(                          | dd/mm/aaaa | Renovação de<br>Reconhecimento de Curso |  |  |  |  |
|                                                                                                    | 000.000.000-00      | >>>>>>>>>>>>>>>>>>>>>>>>>>>>>>>>>>>>>>> | dd/mm/aaaa | Renovação de<br>Reconhecimento de Curso |  |  |  |  |
|                                                                                                    | 000.000.000-00      | >>>>>>>>>>>>>>>>>>>>>>>>>>>>>>>>>>>>>>> | dd/mm/aaaa | Renovação de<br>Reconhecimento de Curso |  |  |  |  |
|                                                                                                    | 000.000.000-00      | >00000()00000(                          | dd/mm/aaaa | Renovação de<br>Reconhecimento de Curso |  |  |  |  |
|                                                                                                    |                     |                                         |            |                                         |  |  |  |  |
| FECHAR                                                                                                    |                     |                                         |            |                                         |  |  |  |  |

11. Para confirmar o conhecimento, o Reitor/Dirigente deverá apontar para o menu "Instituição" e selecionar a opção "Confirmação do Aviso de Visita". Novamente, serão listados os docentes que estarão fora da IES e os períodos de avaliação. O Reitor/Dirigente poderá selecionar cada um e confirmar ou clicar no botão "Confirmar Todos", ao final da página.

| CPF Avaliador | † Nome Avaliador   | † Período  | ↑ Ato Regulatório                    |  |
|---------------|--------------------|------------|--------------------------------------|--|
| 00000         | 35000 C / 100 D D/ | od/mm/asaa | Renovação de Reconhecimento de Curso |  |
| 000000        | 20002.20200        | cd/mm/assa | Renovação de Reconhecimento de Curso |  |
| 1010(01)(     | 3099-000000        | od/mm/aasa | Renovação de Reconhecimento de Curso |  |
| 0000000       | 10060000066        | od/mm/asss | Renovação de Reconhecimento de Curso |  |

### c) AGENDA DE DISPONIBILIDADE DO AVALIADOR DESSA IES

12. Ao acessar o sistema e-MEC, o Reitor/Dirigente Máximo da IES terá acesso à agenda de disponibilidade informada pelos avaliadores de sua instituição. Para acessá-la, o Reitor/Dirigente Máximo deverá apontar para o menu "Instituição" e selecionar a opção "Dados do Avaliador".

| SISTEMA | INSTITUIÇÃO COMPONENTES EDUCACIO | NAIS   REGULAÇÃO   SAIR |  |  |  |  |  |
|---------|----------------------------------|-------------------------|--|--|--|--|--|
|         | Consultar Acreditação ARCU-SUL   |                         |  |  |  |  |  |
| DADOS   | Dados Avaliador                  |                         |  |  |  |  |  |
|         | Lista de Pro                     |                         |  |  |  |  |  |
| LISTAGE | LISTAGEM DE AVALIADOR            |                         |  |  |  |  |  |
|         | CPF:                             |                         |  |  |  |  |  |
|         | Nome Completo:                   | •                       |  |  |  |  |  |

13. Será disponibilizada listagem com cada docente da IES que atua como avaliador. Clicando no ícone à direita do nome do docente e da IES, o Reitor/Dirigente Máximo poderá visualizar a agenda de disponibilidade informada pelo avaliador.

| ISTAGEM DE AV                  | ALIADOR        |              |                |
|--------------------------------|----------------|--------------|----------------|
|                                | CPF:           | 0            |                |
|                                | Nome Completo: | 0            |                |
| LIMPAR                         |                |              | TODOS BUSCAR   |
|                                | 1 Avaliador    | ↑ Nome IES   |                |
|                                |                | UNIVERSIDADE | Q              |
| 420222 202022<br>00-000.000-00 |                | UNIVERSIDADE | Ícone para vis |
| KKKK KKKK                      |                | UNIVERSIDADE | Q              |
| XXXXX XXXXX<br>000000000000    |                | UNIVERSIDADE | Q              |
| XXXXX XXXXX<br>300.000.000     |                | UNIVERSIDADE | Q              |
| KKKKK KKKKK<br>00-000_000_000  |                | UNIVERSIDADE | Q              |
| XXXXX XXXXX<br>00-000,000,000  |                | UNIVERSIDADE | Q              |
| XXXXX XXXXX<br>000.000.000-00  |                | UNIVERSIDADE | Q              |
| KKKK KCKK<br>00-000.000.000    |                | UNIVERSIDADE | Q              |
| XXXXX XXXXX<br>0000000.000-00  |                | UNIVERSIDADE | Q              |
| NOOX XXXXX<br>00-000 000 000   |                | UNIVERSIDADE | Q              |
| XXXXX XXXXX<br>00-000_000      |                | UNIVERSIDADE | Q              |
| XXXXX XXXXX<br>000000000000    |                | UNIVERSIDADE | Q              |
| XXXXX XXXXX<br>000.000.000-000 |                | UNIVERSIDADE | Q              |
| XXXXX XXXXX<br>200.000.000-00  |                | UNIVERSIDADE | Q              |

14. Será apresentada a disponibilidade informada pelo avaliador de sua IES para cada mês. A agenda de disponibilidade do avaliador será apresentada para o Reitor/Dirigente Máximo da IES apenas para leitura, não podendo ser alterada.

| AGENI | AGENDA DE DISPONIBILIDADE DO AVALIADOR        |                   |          |  |  |  |  |  |
|-------|-----------------------------------------------|-------------------|----------|--|--|--|--|--|
|       | AGENDA PARA ATOS REGULATÓRIOS INSTITUCIONAIS* |                   |          |  |  |  |  |  |
| +     | FEVEREI                                       | 20 / 2012         |          |  |  |  |  |  |
| +     | MARçO                                         | / 2012            |          |  |  |  |  |  |
| +     | ABRIL                                         | / 2012            |          |  |  |  |  |  |
| _     | MAIO                                          | / 2012            |          |  |  |  |  |  |
| 0     | 6/05/2012 domingo                             | 10/05/2012 quinta | <u> </u> |  |  |  |  |  |
| 0     | 8/05/2012 terça                               | 12/05/2012 sábado | <u> </u> |  |  |  |  |  |
| 1     | 3/05/2012 domingo                             | 17/05/2012 quinta | <b>~</b> |  |  |  |  |  |
| 1     | 5/05/2012 terça                               | 19/05/2012 sábado | <b></b>  |  |  |  |  |  |
| 2     | 0/05/2012 domingo                             | 24/05/2012 quinta | <b>~</b> |  |  |  |  |  |
| 2     | 2/05/2012 terça                               | 26/05/2012 sábado | 2        |  |  |  |  |  |
| 2     | 7/05/2012 domingo                             | 31/05/2012 quinta | <b>~</b> |  |  |  |  |  |
| 2     | 9/05/2012 terça                               | 02/06/2012 sábado | 2        |  |  |  |  |  |
| _     | JUNHO                                         | / 2012            |          |  |  |  |  |  |
| 1     | 0/06/2012 domingo                             | 14/06/2012 quinta | <b>ä</b> |  |  |  |  |  |
| 1     | 2/06/2012 terça                               | 16/06/2012 sábado | 2        |  |  |  |  |  |
| 1     | 7/06/2012 domingo                             | 21/06/2012 quinta | 2        |  |  |  |  |  |
| 1     | 9/06/2012 terça                               | 23/06/2012 sábado | 2        |  |  |  |  |  |
| 2     | 4/06/2012 domingo                             | 28/06/2012 quinta | 2        |  |  |  |  |  |
| 2     | 6/06/2012 terça                               | 30/06/2012 sábado | 2        |  |  |  |  |  |
| +     | JULHO                                         | / 2012            |          |  |  |  |  |  |
| +     | AGOST                                         | 0 / 2012          |          |  |  |  |  |  |
| +     | SETEMB                                        | 0 / 2012          |          |  |  |  |  |  |
| +     | OUTUBR                                        | 0 / 2012          |          |  |  |  |  |  |
| +     | DEZEMBI                                       | 20/2012           |          |  |  |  |  |  |

# d) INCLUSÃO/ALTERAÇÃO DE REITOR/DIRIGENTE PELO MANTENEDOR

15. Ressaltamos que, para que o Reitor/Dirigente tenha acesso às novas funcionalidades, suas informações deverão ser inseridas no sistema e-MEC pelo mantenedor. Ao acessar o sistema e-

MEC, o mantenedor deverá apontar para o menu "Mantida" e selecionar a opção "Dados do Reitor/Dirigente/Pró-Reitor". Serão listadas as instituições mantidas.

| TAGEM REITOR/DIRIGE | NTE/PRÓ-REITOR | 0          |             |              |            |            |
|---------------------|----------------|------------|-------------|--------------|------------|------------|
|                     | IES:           |            | <b>~ ()</b> |              |            |            |
|                     | Perfil:        | × Ø        |             |              |            |            |
|                     | CPF:           | 0          |             |              |            |            |
|                     | Nome:          |            |             | 0            |            |            |
|                     | Status:        | <b>v 0</b> |             |              |            |            |
| MPAR                |                |            |             |              |            | TODOS BUSC |
|                     | ↑ IES          |            | † Perfil    |              | ↑ Nome/CPF |            |
| UNIVERSIDADE        |                |            | Reitor      | 000000000000 |            | 🗸 🔾        |

16. Caso o Reitor/Dirigente não esteja vinculado à instituição selecionada, o mantenedor deverá informar os dados e clicar no botão "Inserir", ao final da página. No mesmo campo, o mantenedor poderá substituir o Reitor/Dirigente ou atualizar informações.

| SISTEMA INSTITUIÇÃO MANTIDA REC | ULAÇÃO SAIR  |   |        |
|---------------------------------|--------------|---|--------|
|                                 |              |   |        |
| CADASTRO REITOR/DIRIGENT        | E/PRÓ-REITOR |   |        |
|                                 |              |   |        |
| DADOS GERAIS: 😗                 |              |   |        |
| * ****                          | 201          | 0 |        |
| TES:                            | ×            | 9 |        |
| * Perfil:                       |              |   |        |
| * CPF:                          | 0            |   |        |
| * Nome Completo:                |              | 0 |        |
| * Sexo:                         | <b>V</b>     |   |        |
| * RG:                           | 0            |   |        |
| * Órgão Expedidor:              | <b>v</b> 0   |   |        |
| * UF Expedidor:                 |              |   |        |
| * Telefone:                     | 0            |   |        |
| Fax:                            | 0            |   |        |
| * E-Mail:                       |              | 0 |        |
| VOLTAR LIMPAR                   |              |   | SALVAR |

- 17. Esses novos procedimentos visam apresentar maior transparência ao processo avaliativo do Sinaes e acompanhamento das ações do BASis, ao mesmo tempo em que, permitirá maior fluidez na comunicação entre a gestão da avaliação, avaliadores e avaliados. Todas as informações estarão registradas no sistema e-MEC e poderão ser objeto de análise pela CTAA sempre que necessário.
- 18. Agradecemos a colaboração na implementação das orientações do processo de autoavaliação do BASis.

### Suzana Schwerz Funghetto

Coordenadora-Geral de Avaliação dos Cursos de Graduação e Instituições de Ensino Superior

## Cláudia Maffini Griboski

Diretora de Avaliação da Educação Superior